## **Resetting Forgotten Password**

Complete the following steps to reset your password in Family Link.

1. Click Password Reminder link.

| WELCOME TO                              |  |
|-----------------------------------------|--|
| FAMILYLink                              |  |
| dfajkus315636                           |  |
| PASSWORD                                |  |
|                                         |  |
| Forgot your password? Password Reminder |  |
| LOG IN                                  |  |

2. Enter your user name or email address registered to your account.

| WELCOME TO                                                                                                    |
|----------------------------------------------------------------------------------------------------|
| FAMILYLink                                                                                                    |
| Reminder<br>Please enter your User Name or the email registered to<br>your account and click "Submit". Please follow the<br>instructions. |
| User Name<br>Enter your User Name<br>OR Email:<br>Enter your Email                                                                        |
| Submit                                                                                                    |

3. Click **Submit**. An email will be sent to address on file with instructions for resetting your password.

*Note: If security questions have been set up, answer the security questions in the appropriate fields, and then set a new password. Click* **SUBMIT***.* 

| Rem                  | inder                                                         |
|----------------------|---------------------------------------------------------------|
| Please a             | nswer the security questions below and enter                  |
| a new pa             | ssword, then click submit. If you have                        |
| forgotten            | the answers to your security questions please                 |
| click sen            | d e-mail and follow the instructions in the e-                |
| mail to re           | set your password.                                            |
| Security             | Question: In what city does your nearest                      |
| sibling liv          | re?                                                           |
|                      |                                                               |
| Security<br>spouse/s | Question: In what city did you meet your<br>ignificant other? |
| New Pas              | sword:                                                        |
|                      |                                                               |
| Confirm              | Password:                                                     |
|                      |                                                               |
|                      |                                                               |
| SUBMIT               | SEND EMAIL                                                    |
|                      |                                                               |
|                      |                                                               |

If you have forgotten the answers to your security questions, click **SEND EMAIL**. An email will be sent to address on file with instructions for resetting your password.